### AirMetER-AX

# FOUR-FAITH WI-FI SETUP GUIDE

Revision | August 2023

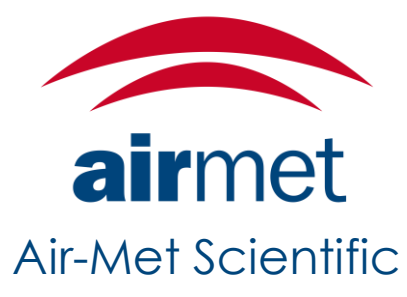

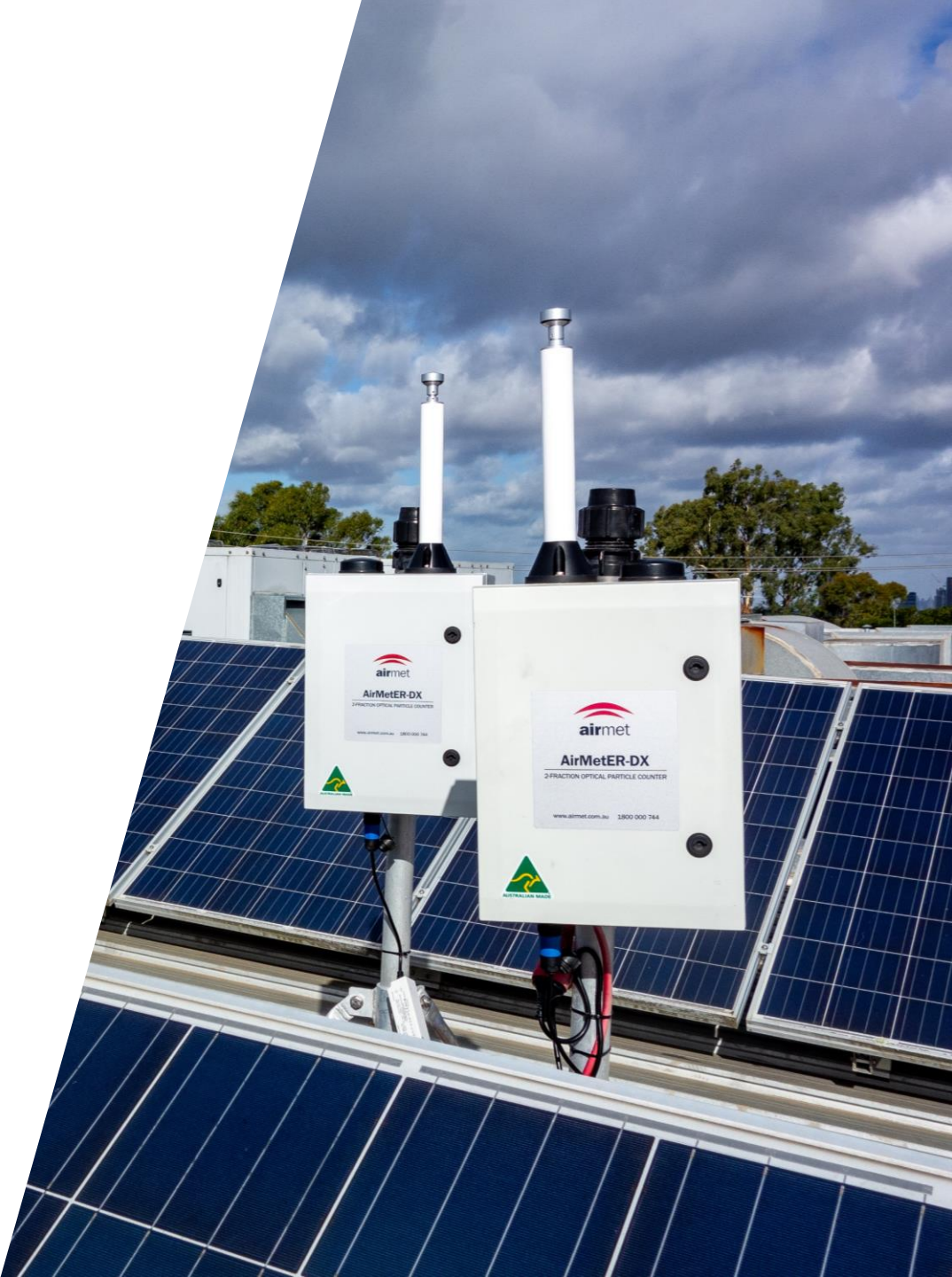

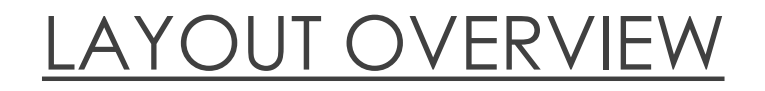

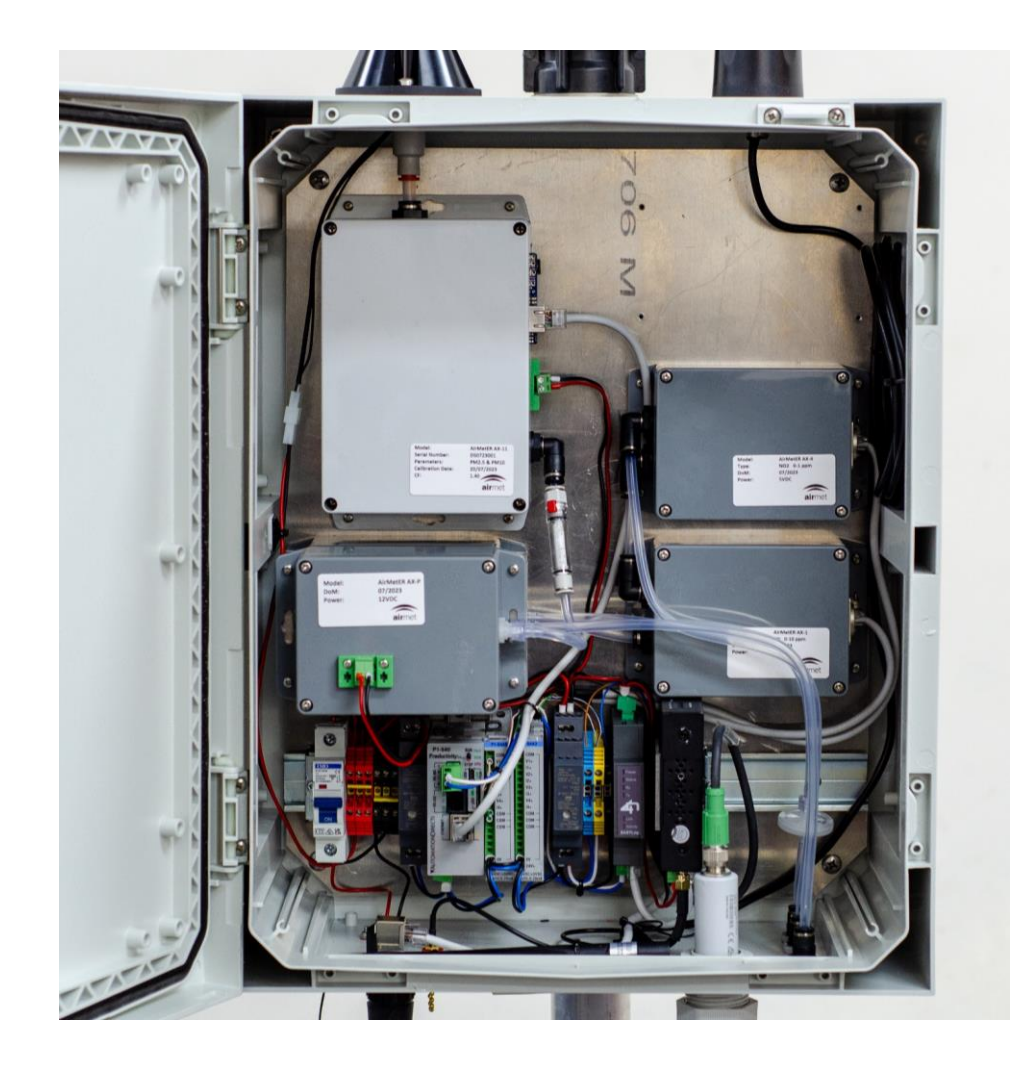

Note: Images may differ depending on the model.

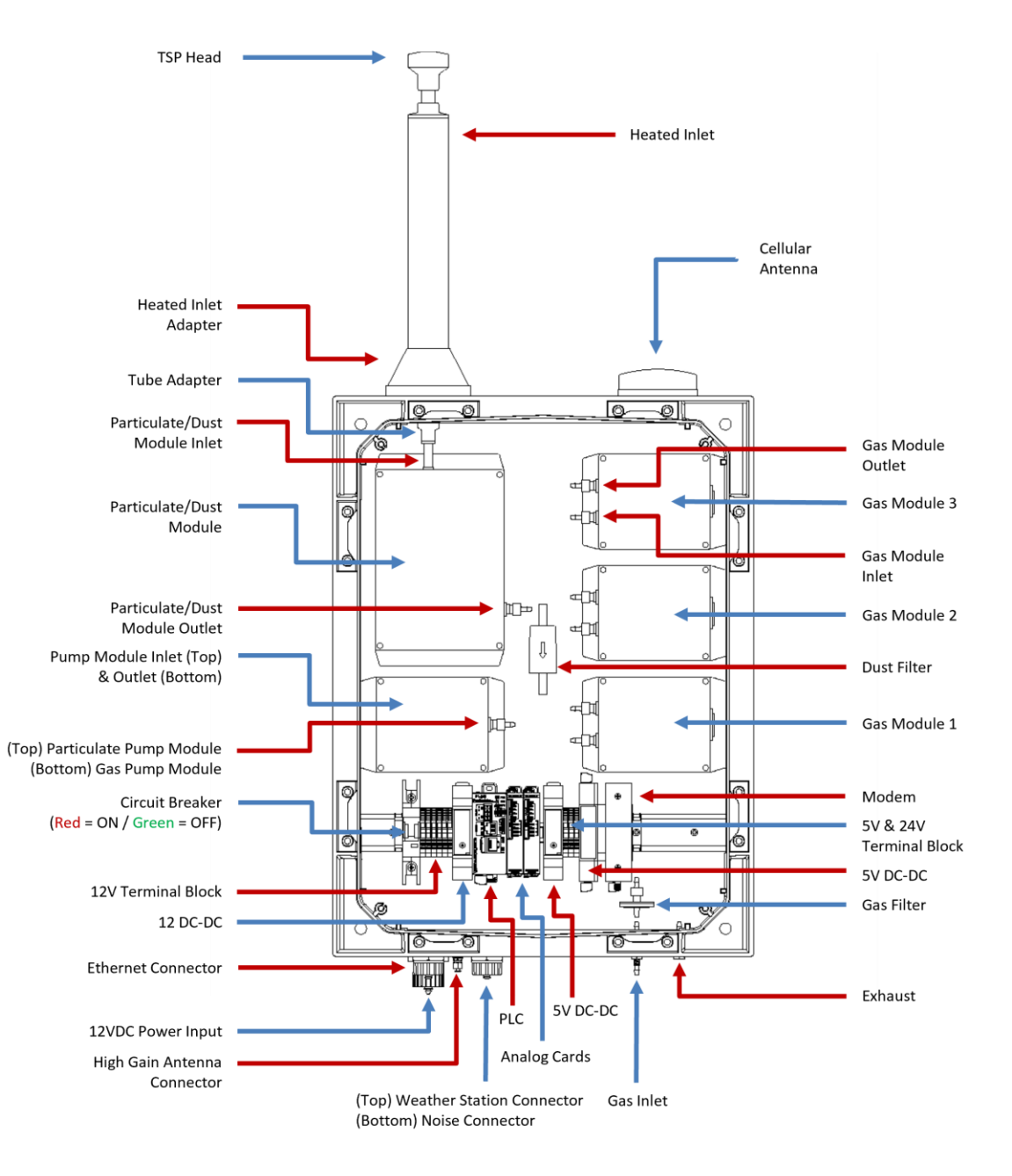

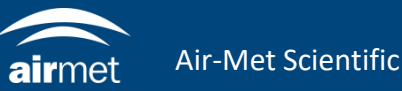

1. Connect ethernet cable to external ethernet port available on AX instruments.

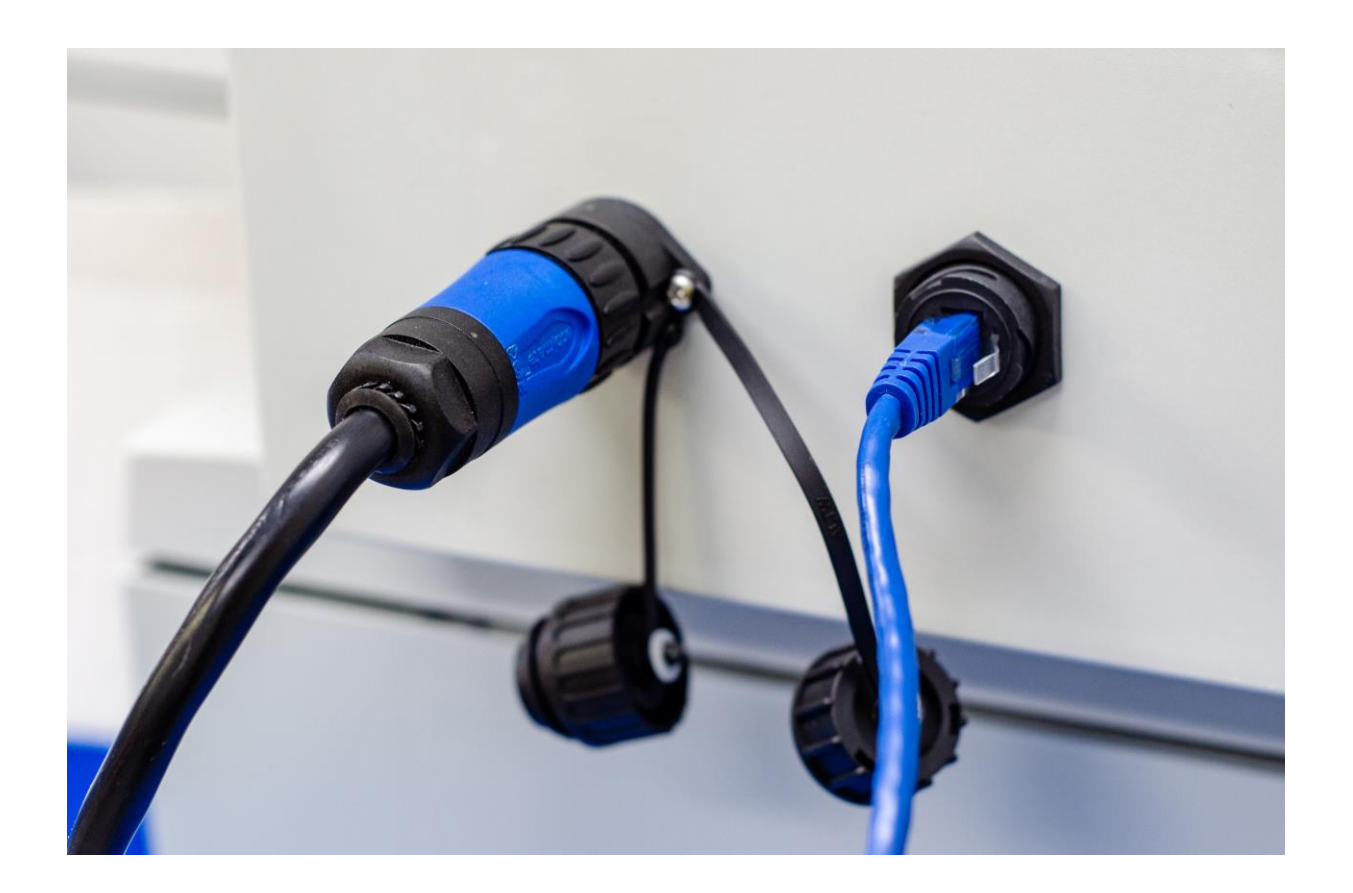

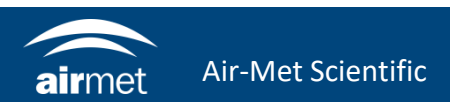

- 3. Ensure that your PC is set to the same network as the modem.
- 4. Open your browser and navigate to <u>http://192.168.1.1</u>
- 5. The Four-Faith modem login page will load.

Username: admin Password: 711CeylonStreet

| 68.1.1         | × [+ |                                                                                                    |
|----------------|------|----------------------------------------------------------------------------------------------------|
| () 192.168.1.1 |      | Sign in to access this site     Authorization required by http://192.168.1.1     Your connection to this site is not secure     Username     Password     Sign in   Cancel |

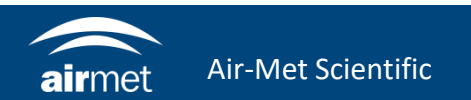

6. Navigate to Setup > Basic Setup

Change Connection Type to Automatic Configuration-DHCP

| DUAL LINK OPTION               |                                        |  |  |  |  |
|--------------------------------|----------------------------------------|--|--|--|--|
| Enable WAN Failover            | Enable O Disable                       |  |  |  |  |
| Dual Both Online               | Enable O Disable                       |  |  |  |  |
| Load Balancer                  | ○ Enable                               |  |  |  |  |
| Wan Nat                        |                                        |  |  |  |  |
| Wan Nat                        | Enable O Disable                       |  |  |  |  |
| Main WAN Connection Type       |                                        |  |  |  |  |
| Connection Type                | Automatic Configuration - DHCP 🗸       |  |  |  |  |
| Keep Online Detection          | Ping 🗸                                 |  |  |  |  |
| Detection Interval             | 120 Sec.                               |  |  |  |  |
| Primary Detection Server IP    | 114. 114. 114. 114                     |  |  |  |  |
| Backup Detection Server IP     | 208. 67. 220. 220                      |  |  |  |  |
| Enable Dial Failure to Restart | Enable O Disable (Default: 10 minutes) |  |  |  |  |
| STP                            | 🔿 Enable 💿 Disable                     |  |  |  |  |

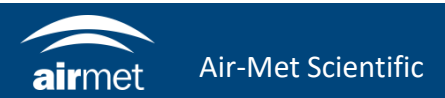

B

7. Change the Bkup WAN Connection Type to dhcp-4G/5G.

| kup WAN Connection Type              |                                        |  |  |  |  |  |
|--------------------------------------|----------------------------------------|--|--|--|--|--|
| Connection Type                      | dhcp-4G/5G 🗸                           |  |  |  |  |  |
| User Name                            |                                        |  |  |  |  |  |
| Password                             | Unmask                                 |  |  |  |  |  |
| APN                                  | telstra.extranet                       |  |  |  |  |  |
| Allow these authentication           |                                        |  |  |  |  |  |
| Network type                         | Auto 🗙                                 |  |  |  |  |  |
| PIN                                  | Unmask                                 |  |  |  |  |  |
| Keep Online Detection                | None 🗙                                 |  |  |  |  |  |
| Enable Dial Failure to Restart       | Enable O Disable (Default: 10 minutes) |  |  |  |  |  |
| Fixed WAN Netmask Address 🛛 🔿 Enable |                                        |  |  |  |  |  |
| STP                                  | 🔿 Enable 💿 Disable                     |  |  |  |  |  |
|                                      |                                        |  |  |  |  |  |

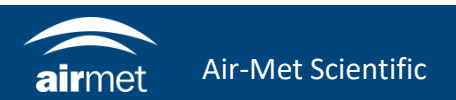

8. Navigate to 'Wireless' under 'Status' and click 'Site Survey'.

| Menu                | Wireless                    | Wireless                                       |  |  |  |  |
|---------------------|-----------------------------|------------------------------------------------|--|--|--|--|
| Setup               | 2.4G Wireless Status        |                                                |  |  |  |  |
| Wireless            | MAC Address                 | <u>54:D0:B4:30:0D:4C</u>                       |  |  |  |  |
| Services            | Radio                       | Radio is On                                    |  |  |  |  |
| Security            | Mode                        | AP                                             |  |  |  |  |
| Access Restrictions | Network                     | Mixed                                          |  |  |  |  |
| NAT<br>OoS Setting  | SSID                        | Four-Faith                                     |  |  |  |  |
| Applications        | Channel                     | 0 (2407 MHz)                                   |  |  |  |  |
| Administration      | TX Power                    | 100 mW                                         |  |  |  |  |
| • Router            | Data                        | 100 mW                                         |  |  |  |  |
| • <u>WAN</u>        | Kale                        | Auto                                           |  |  |  |  |
| o LAN               | Encryption - Interface will | Disabled                                       |  |  |  |  |
| Device Management   | 2.46 Wireless Packet Info   |                                                |  |  |  |  |
| • <u>Bandwidth</u>  | Deceived (DV)               | 136 OK no error 100%                           |  |  |  |  |
|                     | Transmitted (TV)            |                                                |  |  |  |  |
|                     | Transmitted (TX)            | 2498 UK, no error 100%                         |  |  |  |  |
|                     | 2.4G Wireless Nodes         |                                                |  |  |  |  |
|                     | Clients                     |                                                |  |  |  |  |
|                     | Clients                     |                                                |  |  |  |  |
|                     | MAC Address Interf          | face Uptime TX Rate RX Rate Rssi Min Rssi Rssi |  |  |  |  |
|                     |                             | - None -                                       |  |  |  |  |
|                     |                             | Site Survey                                    |  |  |  |  |

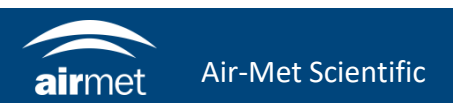

| Neighbor's wire | less networks |                   |           |      |       |        |           |      |      |              |
|-----------------|---------------|-------------------|-----------|------|-------|--------|-----------|------|------|--------------|
| SSID            | Mode          | MAC Address       | Channel   | Rssi | Noise | beacon | Open      | dtim | Rate | Join<br>Site |
| MSWLAN          | AP            | 10:F0:68:36:46:68 | 1         | -88  | -95   | 0      | on        | 1    |      | Joi          |
| AMS-Guest       | AP            | 10:F0:68:76:46:68 | 1         | -85  | -95   | 0      | <u>on</u> | 1    |      | Joir         |
|                 |               | Refi              | resh Clos | e    |       |        |           |      |      | <b>1</b>     |

- 9. Click 'Join' on the desired network and click continue.
- 10. The wireless page will pop up. Simply click save.

| Wireless Network             | Enable O Disable                     |
|------------------------------|--------------------------------------|
| ysical Interface ath0 - SSID | [AM5WLAN] HWAddr [54:D0:B4:30:0D:4C] |
| Wireless Mode                | Client 🗸                             |
| Wireless Network Mode        | Mixed 🗸                              |
| Wireless Network Name (SSID) | AMSWLAN                              |
| Channel Width                | Auto 🖌                               |
| Wireless SSID Broadcast      | Enable O Disable                     |

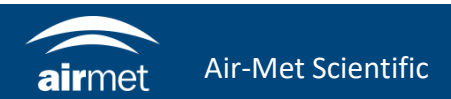

- 11. Navigate to 'Wireless Security' under 'Wireless'.
- 12. Enter the Wi-Fi network's password in the WPA section.

13. Click Save.

| Wireless Security wl0       |                                   |  |
|-----------------------------|-----------------------------------|--|
| Physical Interface ath0 SSI | D [zx] HWAddr [54:D0:B4:30:0D:4C] |  |
| Security Mode               | WPA2 Personal 🗸                   |  |
| WPA Algorithms              | AES 🗸                             |  |
| WPA Shared Key              | Unmask                            |  |
|                             | Save Apply Settings               |  |
|                             |                                   |  |

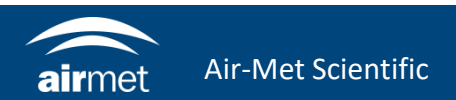

14. Navigate to the WAN page under 'Status' to verify that the modem is connected to the network.

|           | Menu                        | WAN                    |                      |                                |  |  |
|-----------|-----------------------------|------------------------|----------------------|--------------------------------|--|--|
|           | Setup                       | q                      | onfiguration Type    |                                |  |  |
|           | Wireless                    |                        | Connection Type      | Automatic Configuration - DHCP |  |  |
|           | Services                    |                        | Connection Uptime    | 0:00:20                        |  |  |
|           | <u>VPN</u><br>Security      |                        | IP Address           | 192.168.43.76                  |  |  |
|           | Access Restrictions         | Subn<br>Gatev<br>DNS : | Subnet Mask          | 255, 255, 255, 0               |  |  |
|           | NAT                         |                        | Coheren              | 102.169.42.1                   |  |  |
|           | Qos Setting<br>Applications |                        | Gateway              | 192.166.43.1                   |  |  |
|           | Administration              |                        | DNS 1                | 192.168.43.1                   |  |  |
| $\langle$ | Status                      |                        | DNS 2                |                                |  |  |
|           | • Router                    |                        | DNS 3                |                                |  |  |
|           | • WAN                       |                        | Remaining Lease Time | 0 days 00:59:37                |  |  |
|           | • Wireless                  |                        | -                    |                                |  |  |
|           | • Device Management         |                        | Traffic              |                                |  |  |
|           | • <u>Bandwidth</u>          |                        | Hante                |                                |  |  |
|           |                             | T                      | otal Traffic         |                                |  |  |
|           |                             |                        | Incoming (MBytes)    | 0                              |  |  |
|           |                             |                        | Outaoina (MBytes)    | 0                              |  |  |

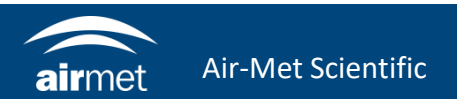

## <u>CONTACT US</u>

#### NEED HELP?

If you have any questions or require troubleshooting while using this guide, our team are here to assist you. Please feel free to contact us at any of the following means:

1800 000 744
engineeredsolutions@airmet.com.au
www.airmet.com.au

Alternatively, scan the QR code to locate your nearest Air-Met Scientific office.

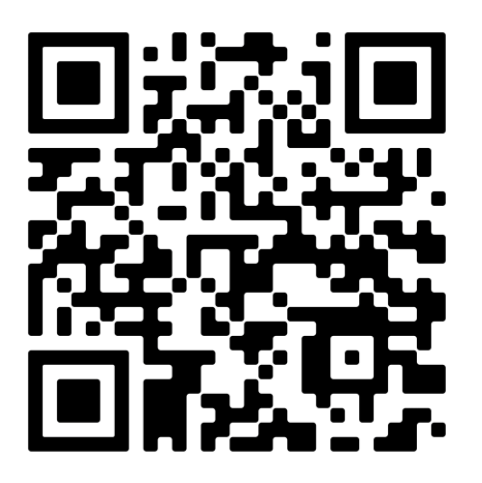